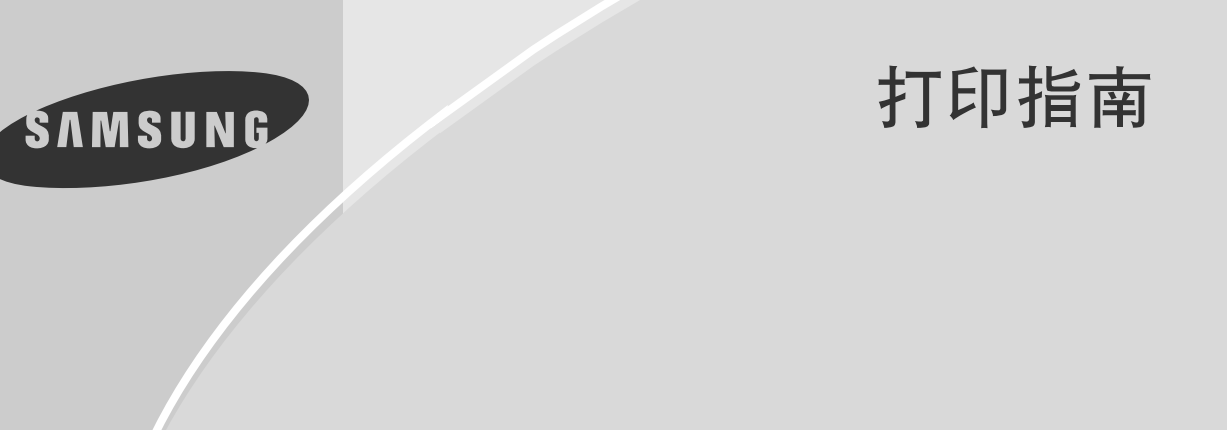

喷墨多功能一体机 SF-331P

目 录

| 介绍            | 3 |
|---------------|---|
| 系统要求          | 3 |
| 安装打印机驱动程序     | 3 |
| 打印机属性         | 4 |
| 打印            | 4 |
| 基本打印          | 4 |
| 打印提示          | 4 |
| 设置网络打印        | 5 |
| 在服务器上设置共享网络   | 5 |
| 把客户机连接到网络打印机上 | 5 |
| 双重作业访问        | 6 |
| 卸载            | 6 |
| 发现和解决打印问题     | 7 |
| 打印问题          | 7 |
| 打印机规格         | 7 |
|               |   |

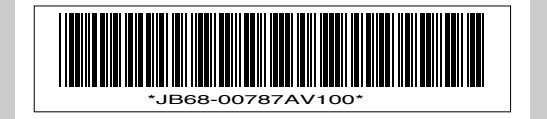

www.samsungelectronics.com/fax

# 介绍

SF-331P 是一款一体机,它具有传真机、复印机和打印机的功能。本手册将告诉您如何安装 打印机驱动程序和如何用作打印机。如果您想了解如何发送 / 接收传真和如何复印文件,请 参照随本款机器提供的用户指南。

### 系统要求

随机提供的 USB 电缆应用于连接打印机和电脑。在安装打印机驱动程序之前,确认您的系统符合一下这些要求:

#### 最低要求

- CPU( 中央处理器 ): 奔腾 II 233Mhz
- •操作系统: Windows 98/ME/2000/XP
- 内存: 32MB(Windows 98/ME) 或 64MB(Windows 2000/XP)
- 硬盘空间: 20MB

#### 建议

- CPU( 中央处理器): 奔腾 II 400Mhz
- •操作系统: Windows 98/ME/2000/XP
- 内存: 64MB(Windows 98/ME) 或 128MB(Windows 2000/XP)
- 硬盘空间: 100MB

## 安装打印机驱动程序

为了保证打印机和电脑之间的通信畅通,首先您应用随机提供的 USB 电缆连接两个设备。 打印机驱动程序控制着各种设置,如打印质量和纸张类型。要开始安装,请遵照下列的说 明:

要在 Windows 2000 或 XP 中安装驱动程序,您应有管理权,或者要求管理员设置安装。

- 1 首先打开 SF-331P, 然后打开电脑。
- 2 启动 Windows。
  - •如果您看到 "发现新硬件" 信息, 点击 Cancel( 取消 ), 然后继续。
- 3 把安装光盘放入光驱 (CD-ROMDRIVE)。
- 4 自动开始安装程序。
  - 如果不自动开始,点击 Start(开始),然后选择 Run(运行),
     键人 x \setup.exe,点击 OK(确定)。(字幕"X"代表光驱。)
- 5 选择所需要的语言。
- 6 点击 Install(安装),然后按照屏幕上的说明操作。

# 打印机属性

您可以在所有 Windows 应用程序中使用本款机器,为了便于打印,您需要把 SF-331P 设置为 默认打印机。您可能要改变决定打印作业外观如纸张大小和纸张方向的打印参数。要调用打 印参数窗,用右键点击打印机(或打印机和传真机)文件夹中的 Samsung SF-331P,然后选 择属性(或打印机属性 Windows 2000/XP)。

### 打印

#### 基本打印

- 1 从应用程序如文字处理软件或画图程序中调出页面。
- 2 点击文件菜单中的打印。

| 11-1-00                    |                     |                 |          |                    |
|----------------------------|---------------------|-----------------|----------|--------------------|
| 名称 (1):                    | Sansung SF-331P     |                 | <b>v</b> | ▼ 屈性(2)            |
| 状态:                        | 准备就绪                |                 |          |                    |
| 类型:                        | Sansung SF-331P     |                 |          |                    |
| 位置:                        | USB003              |                 |          |                    |
| 备注:                        |                     |                 |          | 匚 打印到文件            |
| 打印范围                       |                     |                 | 份数       |                    |
| <ul> <li>全部(</li> </ul>    | <u>A</u> )          |                 | 份数 (C):  | 1 🔆                |
| ○ 页码范围 (① 从 (₽): 1 到 (T):  |                     | ·               |          |                    |
| <ul> <li>() 洗定方</li> </ul> | 580 (S)             |                 | 11 22    | <u>3</u> 일 월 6월(3) |
| ○ 页码表<br>○ 洗定方             | 調 © 从 化: 1<br>1 国 © | ∰J( <u>T</u> ): | 11 22    | 33 <b>□</b> 自动分    |

程序的打印框打开。

请注意,根据应用程序的不同,打印框的外观变化很大。 如果需要了解每一项的详细内容,把光标移至该词或图标 上,点击鼠标右键,然后点击"这是什么?"。

- 3 根据需要,改变打印框中的数值。
- 4 如果要改变一些特殊数值,点击属性。

| <ul> <li>Snasung SF-331P 萬性</li> <li>役員 功能 高級 关于</li> </ul>                                                                                                    | 如果需要了解每一项的详细内容,把光标移至该词或图标上,点击<br>鼠标右键,然后点击"这是什么?"。                                                                                                    |
|----------------------------------------------------------------------------------------------------|----------------------------------------------------------------------------------------------------|
| 打印度量<br>- 一 是住①<br>- 定臣②<br>- 草類④<br>- 戸園松雪<br>- 結長突型①:<br>- 管題紙<br>- 手見紙<br>- 「手見」<br>- 「」<br>- 「」<br>- 「」<br>- 「」<br>- 二<br>- 二<br>- 二<br>- 二<br>- 二<br>- 二<br>- 二<br>- 二 | <ol> <li>打印质量         <ul> <li>- 最佳:比标准和最优模式的打印速度要快,而且也省墨。</li> <li>- 正常:提供高质量的输出,为推荐模式。</li> <li>- 草稿:提供最优的打印质量,但是打印速度较慢,也较费墨。</li> </ul> </li> <li>2. 页面设置         <ul> <li>- 纸张类型:只支持普通纸。</li> </ul> </li> </ol> |
| A4 (210 x 297 毫米)                                                                                                    | - 纸张尺寸: 信纸、Legal 和A4 纸。<br>3. 厂家设置                                                                                                    |
| 「家设置 (2)                                                                                                    | <i>恢复广系默认值。</i>                                                                                                    |

- 4 更多的设置请点击**功能**或高级选项卡。
  - •如果需要了解每一项的详细内容,把光标移至该词或图标上,点击鼠标右键,然后点击"这是 什么?"。
- 5 完成之后,点击 OK(确定)保存您的设置。然后点击打印框中的 OK(确定)开始打印。

#### 打印提示

根据文件的内容和选择的设置,打印机以不同的速度打印。如果文件中有很多图和彩色,就 需要较长时间打印。

## 设置网络打印

要在网络上共享打印机,应将 Samsung SF-331P 打印机驱动程序安装在两个电脑上,即服务器和客户机。服务器是连接打印机的电脑,而客户机是使用网络打印机的电脑。

#### 在服务器上设置共享网络

要在 Windows 2000 或 XP 上安装打印机,您应有管理权,或者要求管理员设置共享。

要共享打印机,应首先打开**文件和打印共享**功能,然后安装下列说明操作: 右键点击**打印机**(或**打印机和传真机**)文件夹中 Samsung SF-331P,然后选择共享。

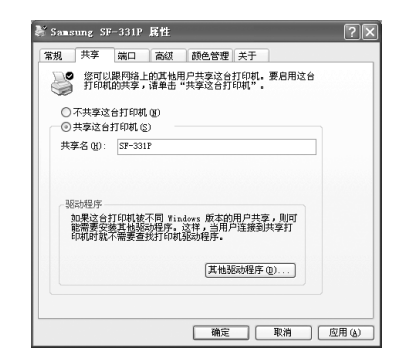

如果需要了解每一项的详细内容,把光标移至该词或图标上, 点击鼠标右键,然后点击"这是什么?"。

选择**共享这台打印机**,然后指派一个8个字符以内的名称, 以避免在客户机上被截尾。

点击**其他驱动程序**为使用不同操作系统的其它客户机安装驱动程序。一旦安装了其它驱动程序,客户机不需要在其系统中 安装驱动程序就可以使用此共享打印机。

在服务器中共享安装。(Windows XP)

#### 把客户机连接到网络打印机上

#### Windows 98/Me

- 1 单击开始 > 设置 > 打印机。
- 2 在打印机上单击鼠标右键,然后单击属性。
- 3 单击详细信息选项卡,然后单击添加端口。
- 4 选择网络并单击浏览以选择网络打印机。
  - •显示出浏览打印机窗口,然后选择打印机。
- 5 单击确定,会显示您选定的路径。
- 6 在属性的每一个打开窗口中单击确定。
  - •这样就可以使用网络打印机了。

#### Windows 2000/XP

- 1 点击开始 > 运行, 然后键入 explorer.exe, 点击 OK(确定)。
- 2 点击菜单下的文件夹图标,查看您可以浏览。
- 3 在左侧的窗格中,点击 My Network Places(我的网络位置)>Entire Network(整个网络)> Microsoft Windows Network(微软视窗网络),然后选择共享打印机的电脑。
   *+共享打印机将出现在右侧的窗格中。*
- 4 用右键点击打印机,然后点击**连接**。
  - 共享的打印机将被置于您的**打印机**(或**打印机和传真机**)文件夹中。现在,您可以使用网络打印 机打印了。

# 双重作业访问

用于内置的许多功能,打印机在处理一个作业时,一些功能可能无法使用。但是,内置的双 重作业访问为您提供了同时处理两个作业的便利。请注意,双重作业访问会根据第一作业的 性质而变化。参照下面作业可以交叉访问的章节。

| 第一作业  | 第二作业  | 可访问性 |
|-------|-------|------|
| PC 打印 | 内存接收1 | 0    |
|       | 复印    | Х    |
|       | 内存作业2 | Х    |
|       | 选项改变3 | 0    |
|       | 拨号    | 0    |
|       | 报告打印  | Х    |
|       | 灰度级调整 | Х    |
| 接收    | PC打印  | Х    |
| 复印    |       | Х    |
| 内存作业  |       | Х    |
| 选项改变  |       | 0    |
| 拨号    |       | 0    |
| 报告打印  |       | Х    |
| 灰度级调整 |       | Х    |

1. 接收: 内存接收。

2. 内存作业预约: 需要扫描的广播和延迟传真。

3. 选项改变: ID 登记,系统选项,单触键或速拨登记。

## 卸载

如果您要升级软件或安装失败,您就需要卸载。请注意,下面的说明是假定您使用的是 Windows 98。如果您使用不同的 Windows(视窗),您需要遵照相应的程序。

要从 Windows 2000 或 XP 中卸载驱动程序,您应有管理权,或者要求管理员设置卸载。

- 1 在执行卸载之前,退出所有正在运行的应用程序。
- 2 点击开始 > 程序 > Samsung **SF-331P**> 卸载。
  - •出现卸载对话框。
- **3** 点击 YES(是)开始卸载。
- 4 当提示重新启动 Windows 时,点击 YES(是)。
  - 如果您不重新启动 Windows(视窗),在您重新安装驱动程序时,您可能会遇到问题。
  - •如果您需要重新安装 SF-331P 打印机软件,请参照第3页的 "安装打印机驱动程序"。

发现和解决打印问题

### 打印问题

如果下列方法无法解决问题,请参照用户指南的附录部分。

关于卡纸或其它与机器相关的问题如更换墨盒或装纸,请参照用户指南。

| 问题                        | 原因和解决方法                                                               |
|---------------------------|-----------------------------------------------------------------------|
| Windows 在正在打印时提示缺纸。       | 装纸,然后按 <b>开始/确定</b> 键,这样就会继续打印。参照用户<br>指南。                            |
| 打印机有缺少或损坏的部件。             | 致电技术支持中心或联系购买产品的地点。                                                   |
| 打印机好像在打印,但却没有打            | 确认已安装了墨盒。                                                             |
| 印出字符。                     | 确认墨盒的保护条被取下。                                                          |
|                           | 墨水可能用完了。更换墨盒。                                                         |
| 电源开着,但打印机没有反应。            | 确认打印机电缆插牢在机器背后的接口连接器中。                                                |
| 打印出了意外字符或字符有缺<br>失。       | 确认正确安装了打印机驱动程序。                                                       |
|                           | 更换打印机电缆。如果问题继续存在,关闭电脑和打印机,<br>然后再打开试试。                                |
| 打印机打印速度很慢。                | 把打印质量从标准(或最优)改变为草稿。                                                   |
|                           | 请注意,图像和彩色文件比文本或黑白文件打印得要慢。                                             |
| 出现"错误写人 USB 端口"的<br>错误信息。 | 您可能使用 USB hub 打印,打印机无法从其它设备或 hub<br>获得良好的数据。把打印机直接连接到电脑上的 USB 端<br>口。 |
| 文本和图像没有排列在打印页面<br>上。      | 校直打印墨盒。参照用户指南。                                                        |
| 墨水模糊、拖尾或有污点。              | 清洁墨盒或更换新墨盒。参照用户指南。                                                    |

### 打印机规格

|      | 项目           | 规格                  |
|------|--------------|---------------------|
| 打印速度 | 单色           | 4 ppm               |
|      | 彩色           | 1 ppm               |
| 分辨率  | 单色           | 600 x 300 dpi       |
|      | 彩色           | 300 x 300 dpi       |
| 墨盒寿命 | 单色 (INK-M40) | 基於 ITU#1 图表,约 750页。 |
|      | 彩色 (INK-C40) | 15%的覆盖率,约350页。      |
| 模拟   |              | PCL3C               |
| 接口   |              | USB                 |

关于没有列出的其它常见规格,请参照用户指南的"附录"部分。

SF-331P.book Page 8 Monday, October 7, 2002 10:06 AM

•

● ●

•

۲

8